# **Cold Plunge Chiller/Heater**

### USER MANUAL

# BODYBALANCE

Note: No further notice will be given, if the product function is upgraded. Contact us for the latest information.

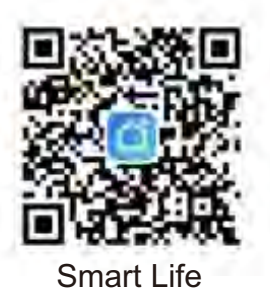

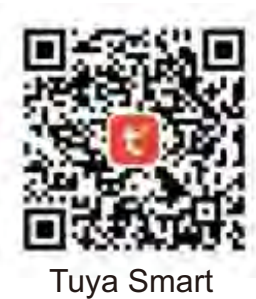

Note: At present, Tuya can only support 2.4G WiFi signal.Therefore, before connecting the phone to the chiller, please confirm that the WiFi used by your phone is in the 2.4G frequency band. If it is in the 5G frequency band, it will not be able to connect to the chiller.

#### **CAUTIONS:**

Do not turn the chiller upside down.
Do not use without filter element installed
Make sure there is more 50cm free space around the chiller

•Working Temperature: 1 C~40 C

• Storage Temperature: -20 C~55 C

• Strorage Relative Humidity: 20%~85% (Make sure that there is no water in the internal pipeline of the chiller)

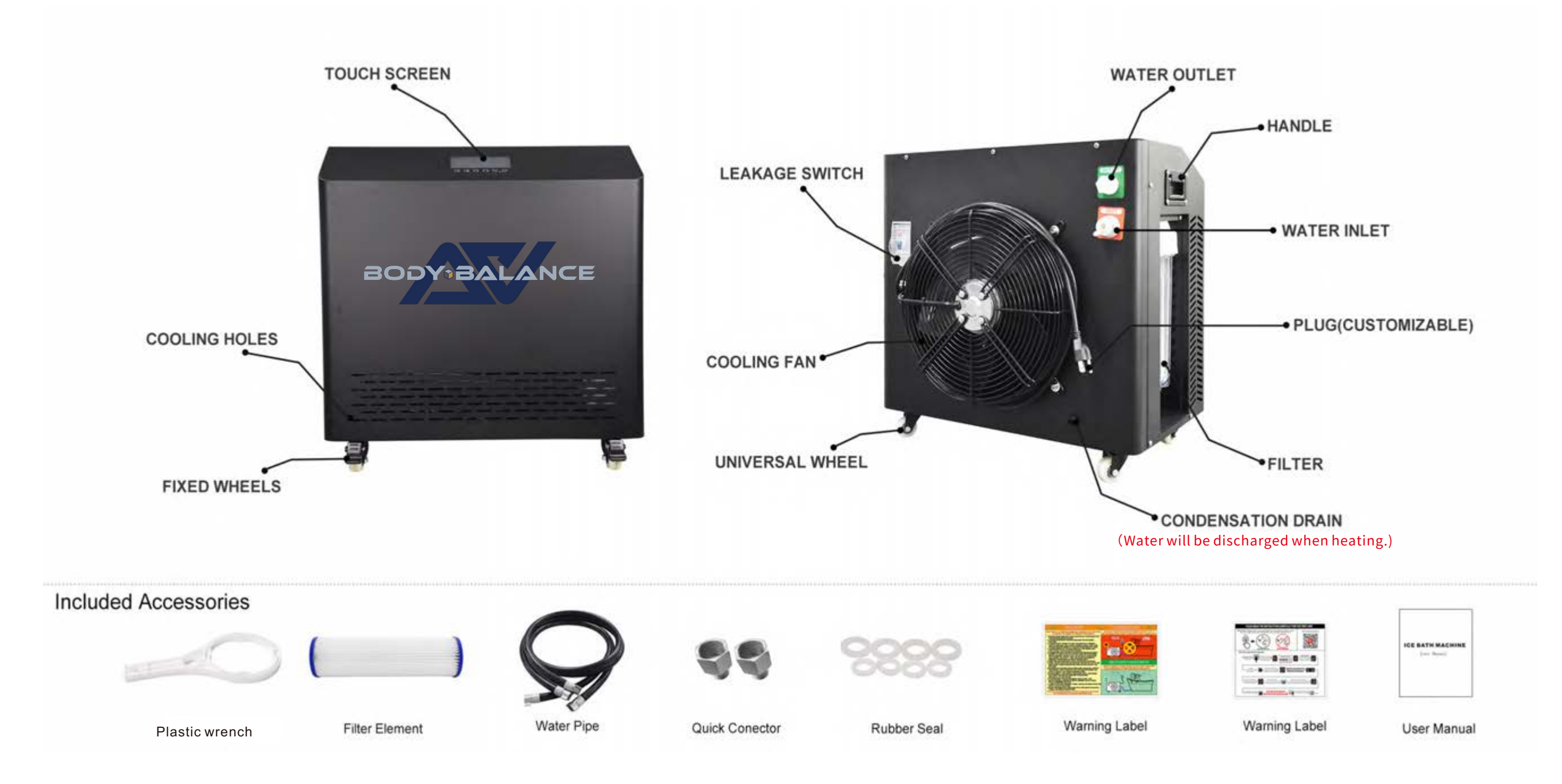

### How to install?

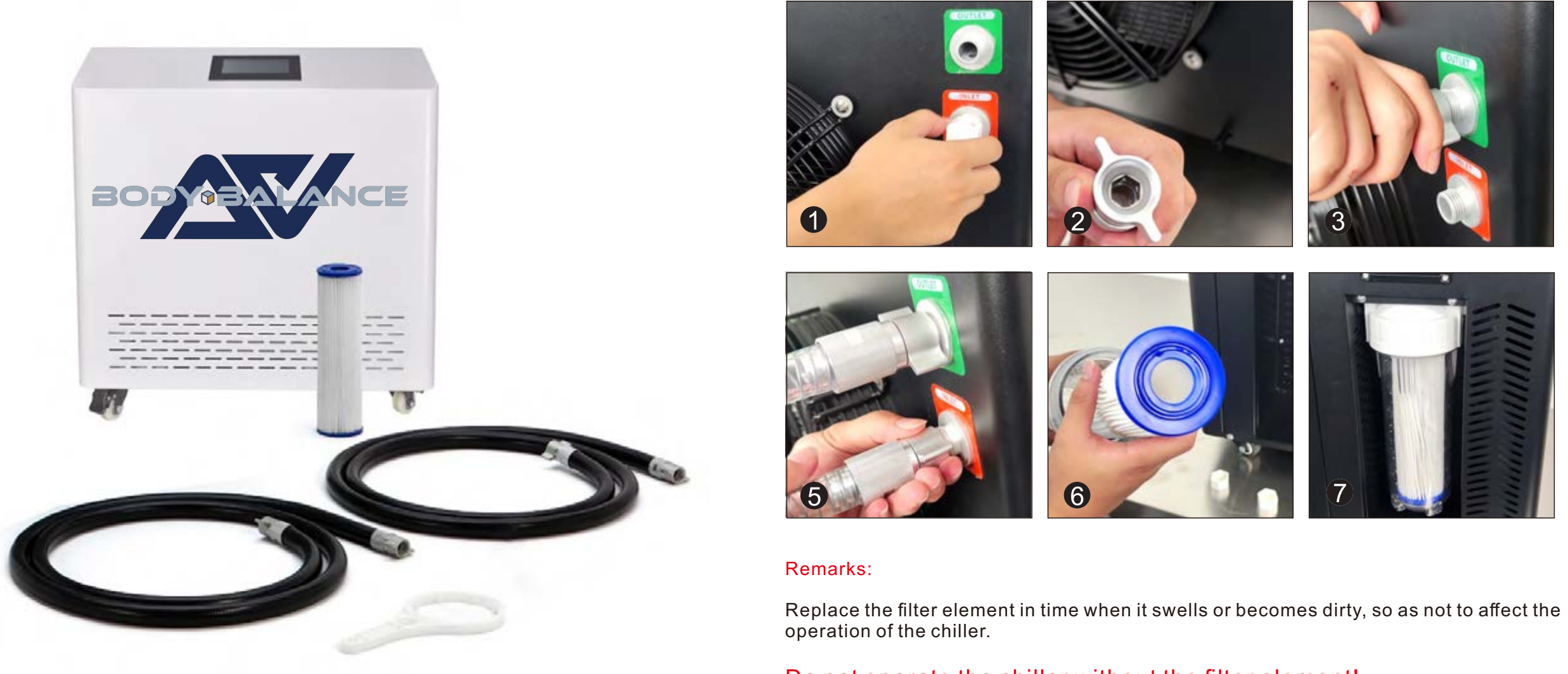

Do not operate the chiller without the filter element!

## SPECIFICATIONS

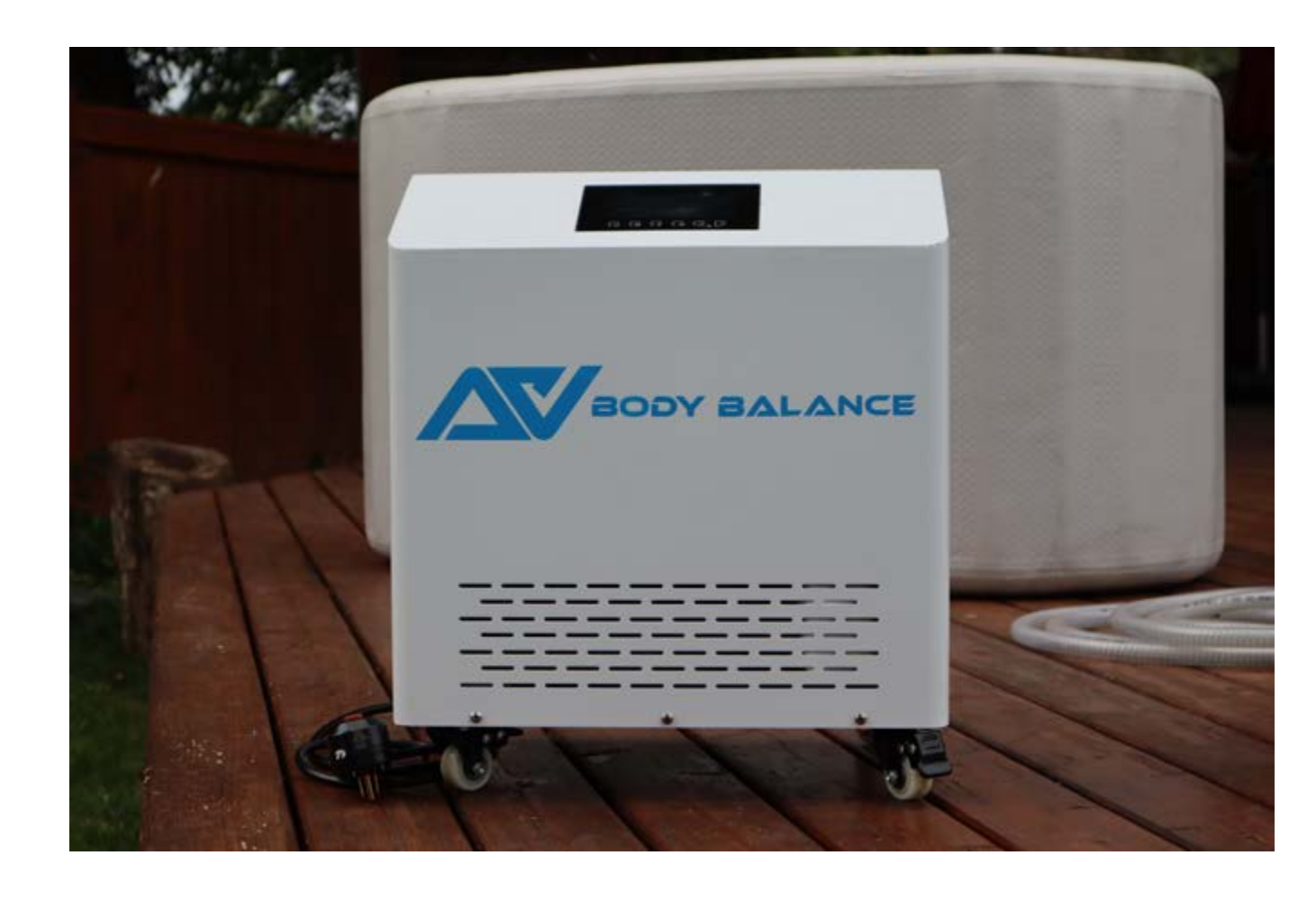

| Model No.                                                            | SY-06-HC (cooling+heating)<br>SY-06-OC (cooling)                              |                                    | SY-08-HC (cooling+heating)<br>SY-08-OC (cooling) |                                                                           | SY-10-HC (cooling+heating)<br>SY-10-OC (cooling) |                        | SY-20-HC (cooling+heating)<br>SY-20-OC (cooling) |                        |
|----------------------------------------------------------------------|-------------------------------------------------------------------------------|------------------------------------|--------------------------------------------------|---------------------------------------------------------------------------|--------------------------------------------------|------------------------|--------------------------------------------------|------------------------|
| Power Supply                                                         | AC100-127V<br>60Hz                                                            | AC220-240V<br>50/60Hz              | AC100-127V<br>60Hz                               | AC220-240V<br>50/60Hz                                                     | AC100-127V<br>60Hz                               | AC220-240V<br>50/60Hz  | AC100-127V<br>60Hz                               | AC220-240V<br>50/60Hz  |
| Input Power                                                          | 640W                                                                          | 610W                               | 725W                                             | 710W                                                                      | 1170W                                            | 1150W                  | 1690W                                            | 1950W                  |
| Compressor Power                                                     | 505W                                                                          | 480W                               | 630W                                             | 605W                                                                      | 945W                                             | 900W                   | 1450W                                            | 1760W                  |
| Cooling Capacity                                                     | 1520W                                                                         | 1450W                              | 1790W                                            | 1770W                                                                     | 3050W                                            | 2900W                  | 3790W                                            | 5750W                  |
| Heating Function                                                     | Optional                                                                      |                                    |                                                  |                                                                           |                                                  |                        |                                                  |                        |
| Cooling Function                                                     | Yes                                                                           |                                    |                                                  |                                                                           |                                                  |                        |                                                  |                        |
| Refrigerant                                                          | R410A                                                                         |                                    |                                                  |                                                                           |                                                  |                        |                                                  |                        |
| Water Temp.                                                          | 3-42°C / 42-3°C                                                               |                                    |                                                  |                                                                           |                                                  |                        |                                                  |                        |
| Disinfection                                                         | Built-in ozone disinfection device                                            |                                    |                                                  |                                                                           |                                                  |                        |                                                  |                        |
| Circulation Pump                                                     | Built-in Self-priming System                                                  |                                    |                                                  |                                                                           |                                                  |                        |                                                  |                        |
| Water Filter                                                         | Installed External                                                            |                                    |                                                  |                                                                           |                                                  |                        |                                                  |                        |
| WIFI Remote Control                                                  | APP in Android & IOS system                                                   |                                    |                                                  |                                                                           |                                                  |                        |                                                  |                        |
| Transport Wheels                                                     | Yes                                                                           |                                    |                                                  |                                                                           |                                                  |                        |                                                  |                        |
| Carry Handle                                                         | Yes                                                                           |                                    |                                                  |                                                                           |                                                  |                        |                                                  |                        |
| Quick Connectors                                                     | Yes                                                                           |                                    |                                                  |                                                                           |                                                  |                        |                                                  |                        |
| AC Plug                                                              | US, UK, EU, AU, SA, TH, CH                                                    |                                    |                                                  |                                                                           |                                                  |                        |                                                  |                        |
| Net Weight                                                           | 30kgs 35                                                                      |                                    |                                                  | kgs                                                                       | 40kgs                                            |                        | 45kgs                                            |                        |
| Dimension                                                            | L43*W33*H48cm                                                                 |                                    | L47*W35*H53cm                                    |                                                                           | L54*W40*H55cm                                    |                        |                                                  |                        |
| Certification                                                        |                                                                               |                                    |                                                  | SAA                                                                       |                                                  |                        |                                                  |                        |
| Water Volume&<br>Cooling Time<br>(23oC to 5oC)<br>For reference only | 50L≤1.5H<br>100L≤3.1H<br>200L≥5.2H                                            | 50L≤1.9H<br>100L≤3.5H<br>200L≥5.6H | 50L≤0.8H<br>100L≤1.7H<br>200L≥3.9H               | 50L≤1.2H<br>100L≤2.1H<br>200L≥4.2H                                        | 200L≤2.8H<br>500L≥6.5H                           | 200L≤3.1H<br>500L≥6.9H | 200L≤2.5H<br>500L≥4.6H                           | 200L≤2.0H<br>500L≥4.1H |
|                                                                      | Above data based on testing in closed insulated barrel, 30°C room temperature |                                    |                                                  |                                                                           |                                                  |                        |                                                  |                        |
| Main Features                                                        | Excellent design with low noise                                               |                                    |                                                  | Overloading protection                                                    |                                                  |                        |                                                  |                        |
|                                                                      | Built-in self-priming circulating Pump                                        |                                    |                                                  | With Anti-freeze System                                                   |                                                  |                        |                                                  |                        |
|                                                                      | Water and electricity separating system.                                      |                                    |                                                  | Overheating Protection                                                    |                                                  |                        |                                                  |                        |
|                                                                      | Leakage Protection System for Electricity                                     |                                    |                                                  | Max. Cooling Capacity in Specified Spaces                                 |                                                  |                        |                                                  |                        |
|                                                                      | Built-in OZONE disinfection device,<br>and external water filter              |                                    |                                                  | Suitable For Indoor and Outdoor Cooling and Heating                       |                                                  |                        |                                                  |                        |
|                                                                      | WIFI Connection Remote Control by IOS &<br>Android System                     |                                    |                                                  | Excellent value, priced to be as affordable as possible                   |                                                  |                        |                                                  |                        |
|                                                                      | Easy to Install including hoses with quick<br>connecctors                     |                                    |                                                  | Manufactured with the high quality materials and components that can work |                                                  |                        |                                                  |                        |
|                                                                      | Automatic on/c<br>System                                                      | off and Constant                   | t Temperature                                    | under 24h*7                                                               |                                                  |                        |                                                  |                        |

## **Touch Screen Control**

### USER MANUAL

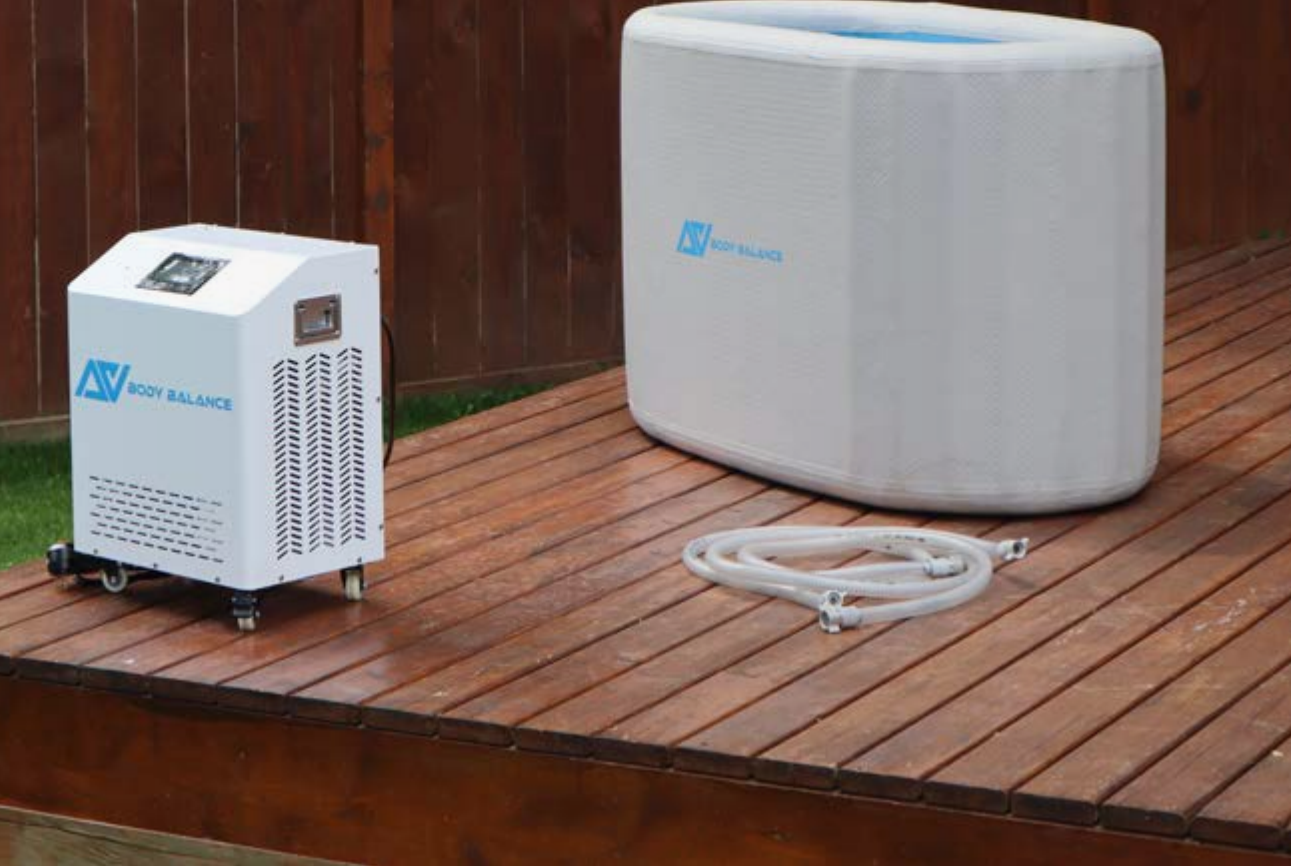

#### **Touch screen introduction**

1.Turn on/off 
 2.Click Settings button to enter the second screen
 3.Press 
 3-5 seconds to lock/unlock
 4.When the machine fails, the fault icon blinks 
 5.The water flow rate is displayed when the machine is operating normally
 6.Temperature adjustment 
 3.5 seconds to second screen

The icon lights up shows that the corresponding function is open, the icon is gray when is not open )

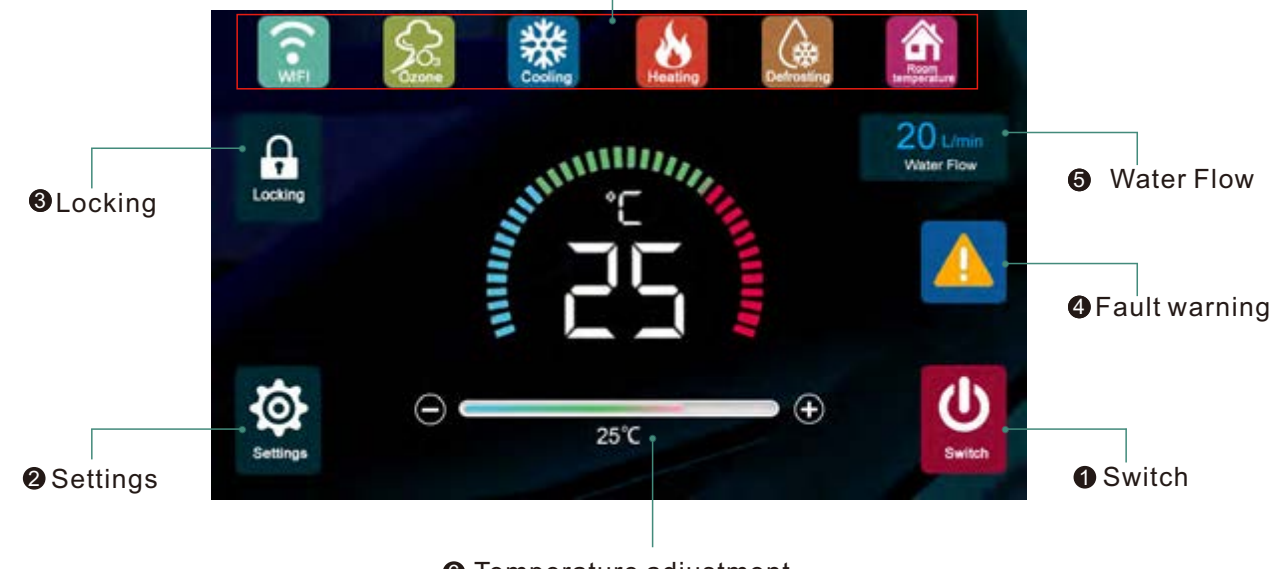

**6** Temperature adjustment

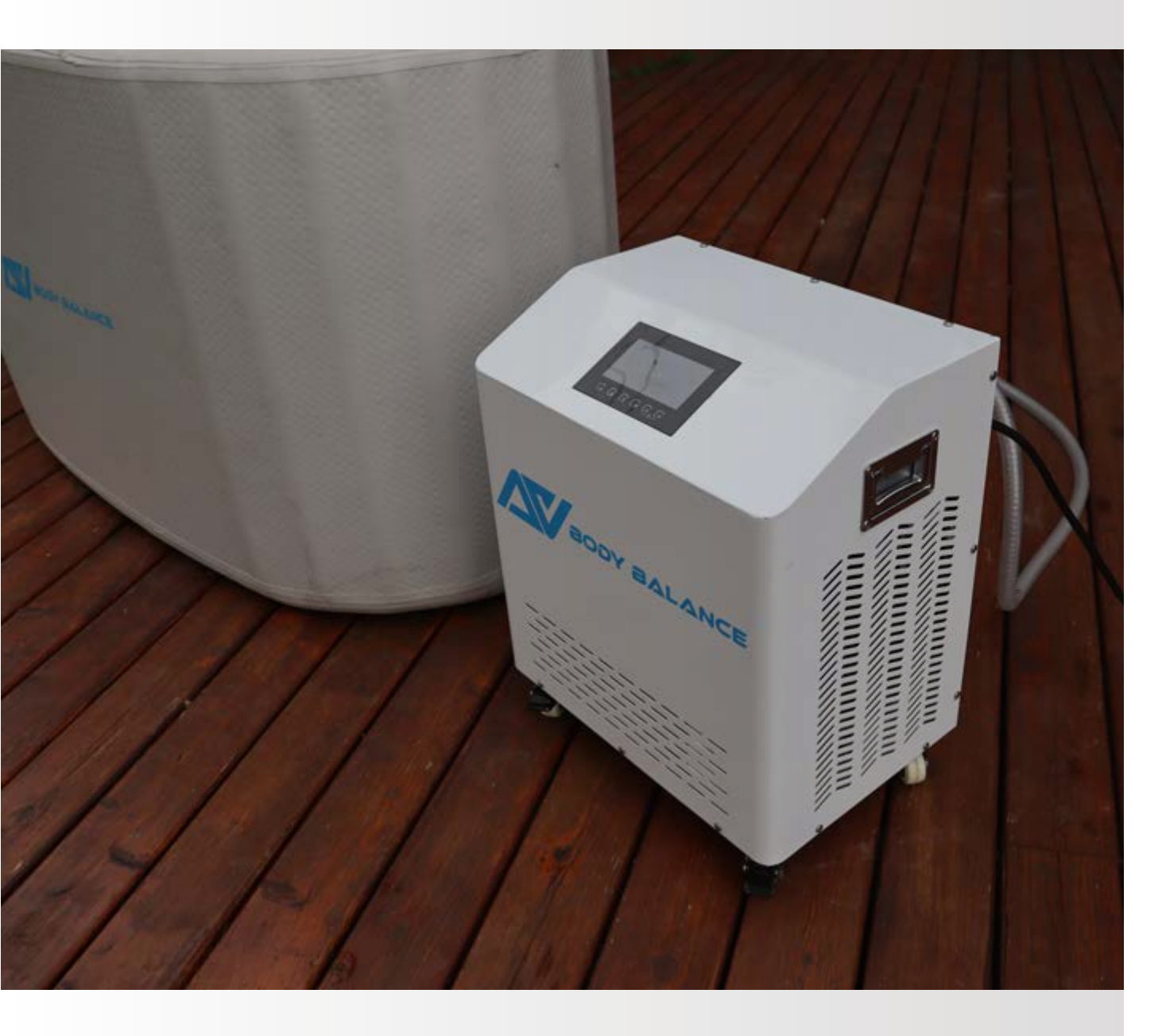

#### **Touch screen introduction**

1.Adjust the ozone time min 0 minutes, max 1 minute
2.Adjust the screen brightness to a minimum of 10% and a maximum of 100%
3.Adjust the screen sleep time to 0 minutes and the max to 5 minutes
4.Adjust the min screen lock time to 0 minutes and the max to 5 minutes
5.Click return button to enter the first interface
6.Advanced Settings
7.Press for several second to turn on/off
8. Click the help lcon to scan the QR code for technical support
9.Temperature switching(°C/°F)
10.Adjust the touch screen prompt sound, which can be muted
(a) (a)

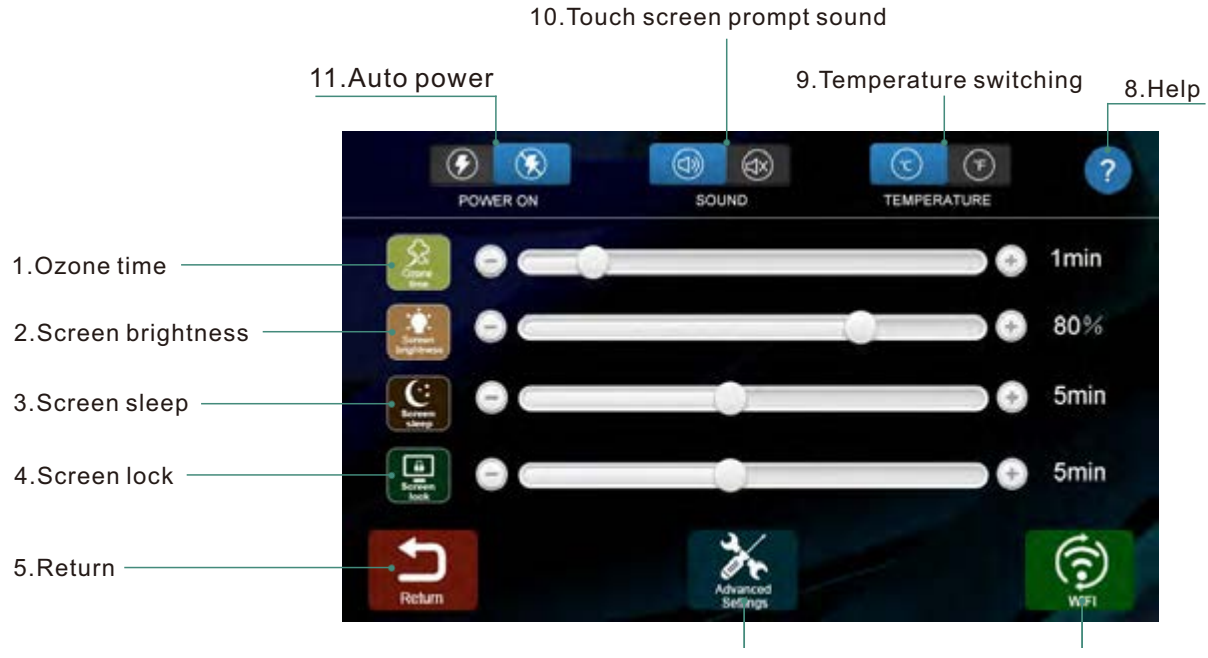

## ICE BATH CHILLER

### Smart App Control

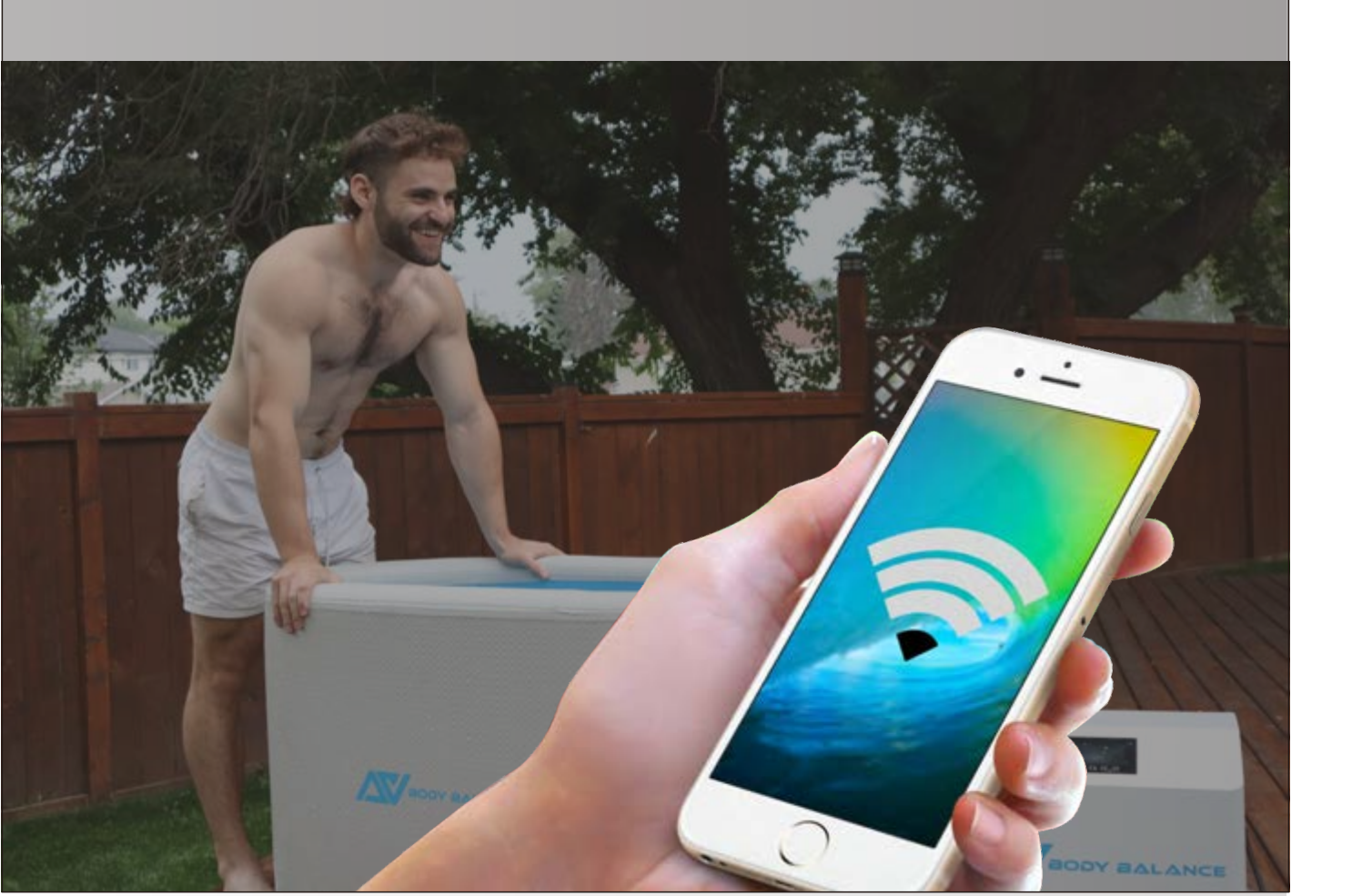

#### **WIFI** Disposition

1.Turn on the chiller.

2.Click the settings key.

3. Press WIFI key for 3-5 seconds until the WIFI blinks.

4. Open the Tuya APP on your phone.

5.Select add device.

6. Turn on your phone's WIFI connection and enter password.

7. Succeeded in adding a link, Enter the APP control screen.

Enter Wi-Fi Information

Droose Wi-Fr and enrer password

A .....

6

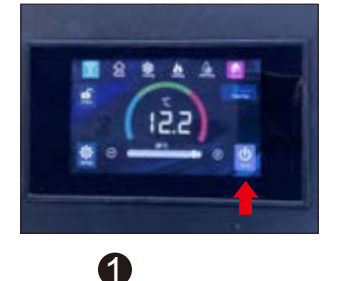

0 0

A

All Devices

ICE BATH CHILLER

4

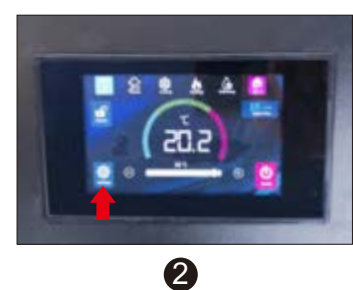

8:49 AM 10 +

×

\*\*\*\*\*

Add Device

6

ICE BATH CHILLER 2

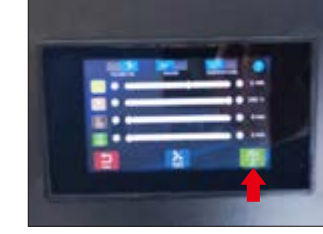

3

ICE BATH CHILLER 2

°C

25.2

Temperature

tone Time 5 min

Switch Timer

7

### **Wi-Fi Control** Mobile Application

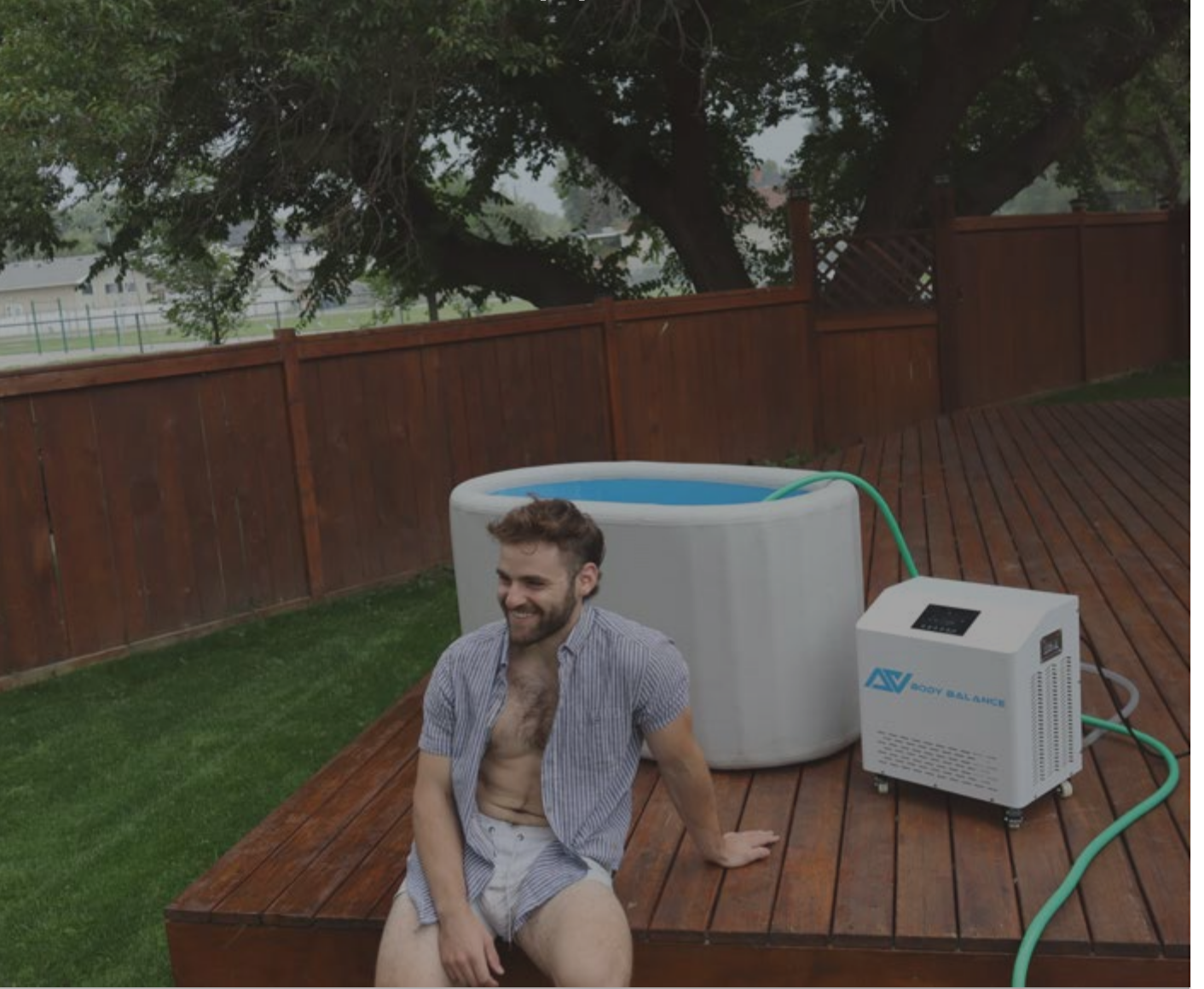

#### App interface introduction

1.Turn on/off(Turn on/off the chiller)

- 2.Locking (Machine screen lock/unlock)
- 3. Temperature switching (Units switch C / F)
- 4.Water Flow

5.Set Time

6.Touch screen prompt sound (ON/OFF)7.Auto Power8.Water Switch19.Water Switch2

10.Ozone time setting (Ozone time can be adjusted from 0-5 minutes)11.Temperature adjustment (The temperature can be adjusted from 3-42 Celsius)12.Current Temperature

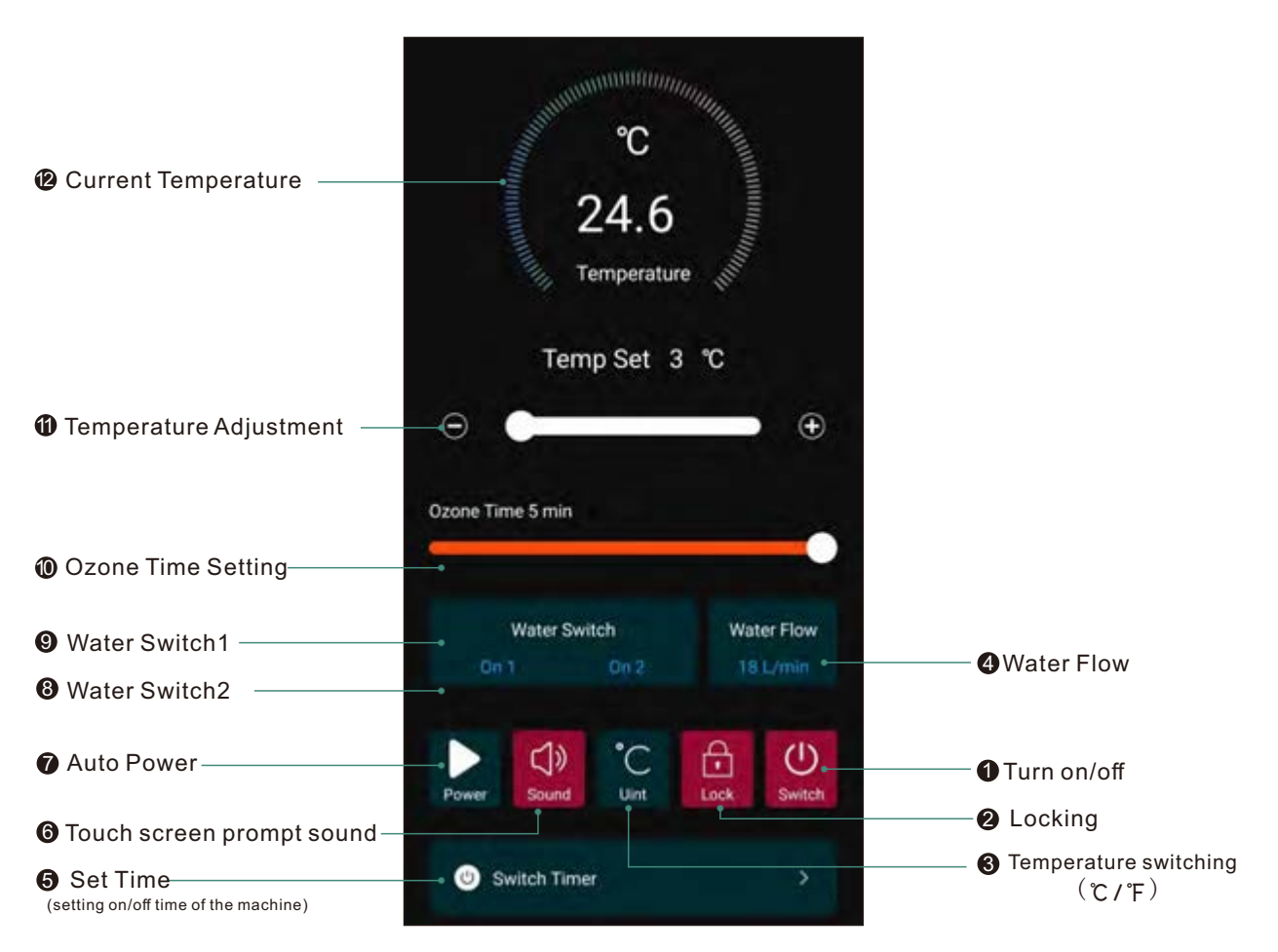

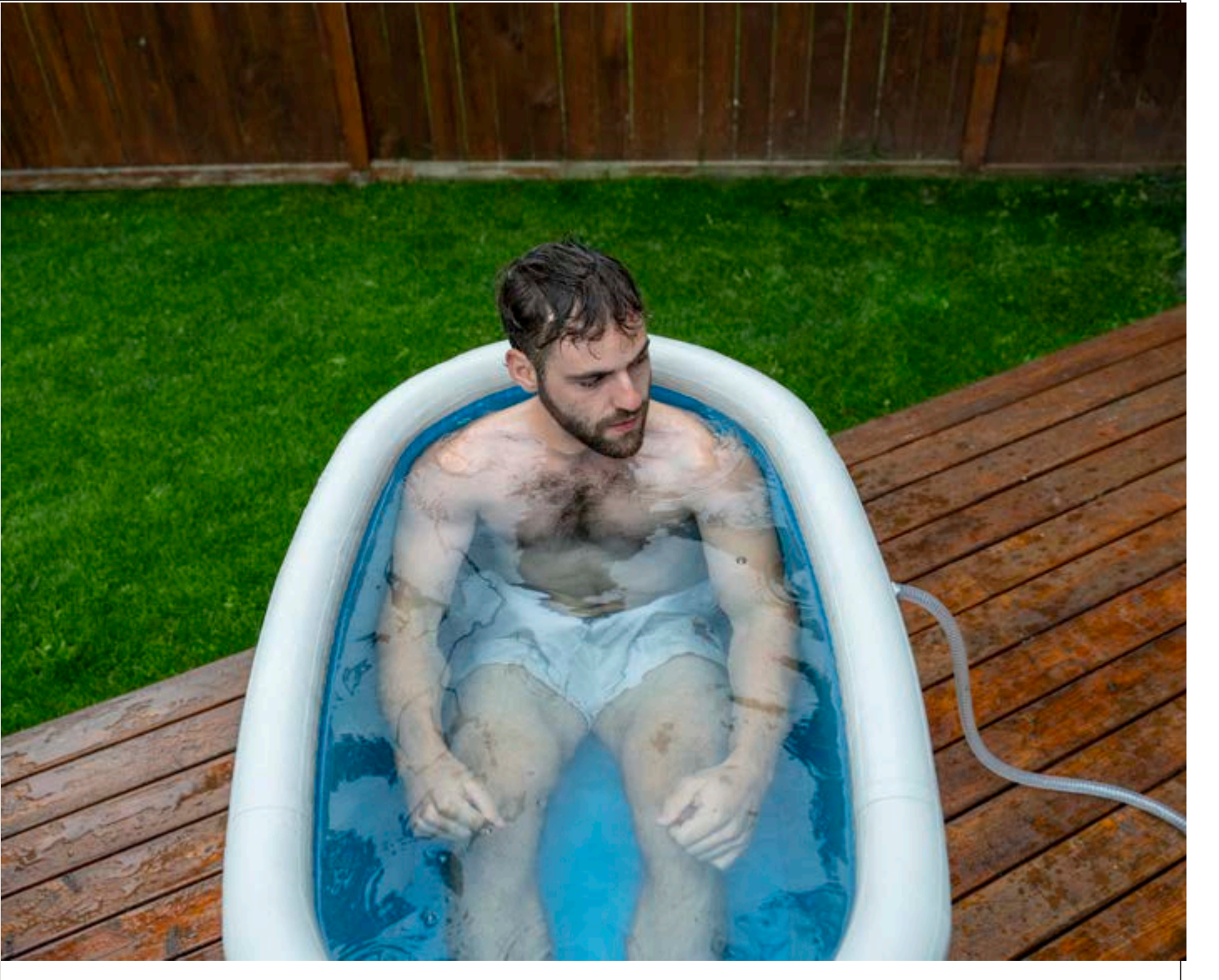

### **Precautions**

- 1. Do not block the fan outlet of the room. Otherwise, it will reduce the heating and cooling effect and waste power
- 2. It is forbidden that the equipment is not clean. Regularly check and clean the equipment and filtering device
- 3. It is forbidden to touch the fan during the operation of the equipment to avoid hurting fingers
- 4. Pay attention to whether the rated voltage of the product is consistent with the power supply voltage of the home
- 5. During the operation of the equipment, it is not allowed to touch the switch with hands, let alone the electrical components

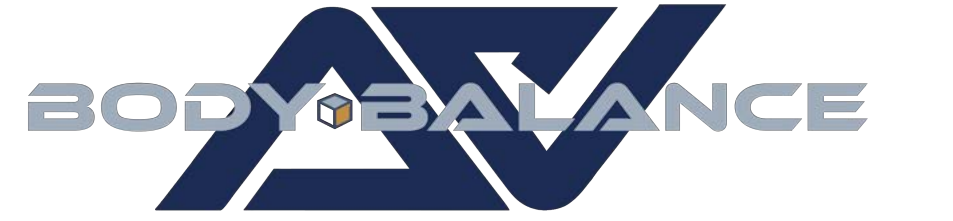

If you have any questions, comments or concerns please contact us. info@bodybalanceshop.com www.bodybalanceshop.com Instagram: @bodybalanceshop Facebook: @bodybalanceshop